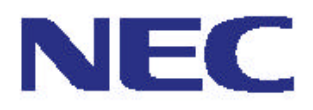

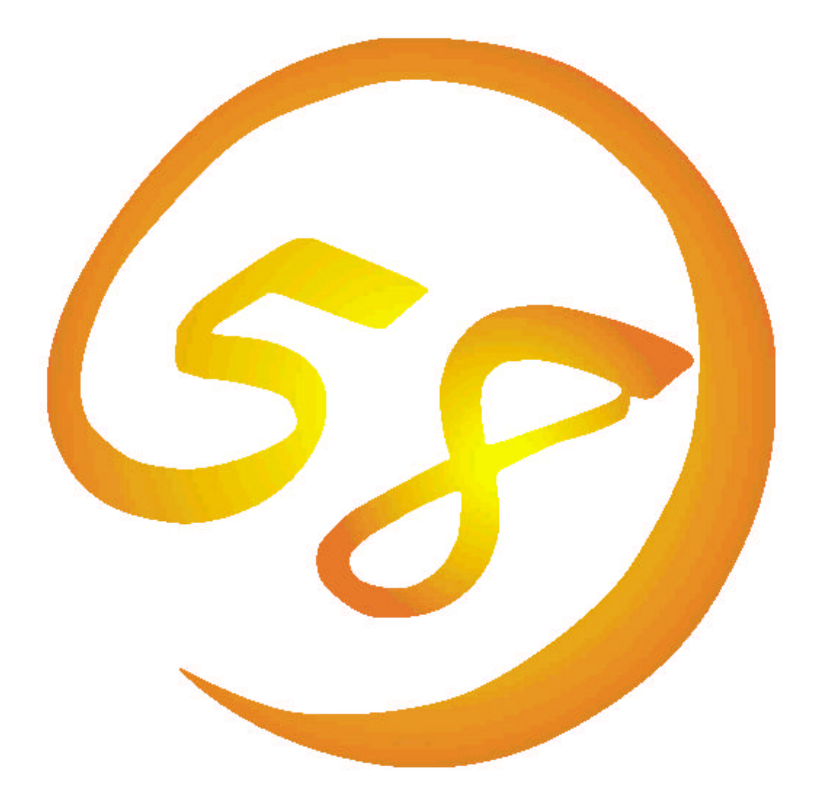

NEC Express サーバ Express **5800シリーズ** 

N8503-60 ディスクアレイコントローラ(A) ユーザーズガイド 商標について

Microsoft とそのロゴおよび、Windows NT、MS、MS-DOS は米国 Microsoft Corporationの米国 およびその他の国における登録商標です。

MegaRAID®は米国 American Megatrends Inc.の商標です。

i960 は米国 Intel 社の登録商標です。

### ご注意

- (1) 本書の内容の一部または全部を無断転載することは禁止されています。
- (2) 本書の内容に関しては将来予告なしに変更することがあります。
- (3) NECの許可なく複製・改変などを行うことはできません。
- (4) 本書は内容について万全を期して作成いたしましたが、万一ご不審な点や誤り、記載もれ などお気づきのことがありましたら、お買い求めの販売店にご連絡ください。
- (5) 運用した結果の影響については(4)項にかかわらず責任を負いかねますのでご了承くだ さい。

このユーザーズガイドは、必要なときすぐに参照できるよう、お手元に置いておくようにして ください。「使用上の注意」を必ずお読みください。

使用上のご注意 ~必ずお読みください~

本製品を安全に正しくご使用になるために必要な情報が記載されています。

### 安全にかかわる表示について

本製品を安全にお使いいただくために、このユーザーズガイドの指示に従って操作してく ださい。

このユーザーズガイドには本製品のどこが危険か、指示を守らないとどのような危険に遭 うか、どうすれば危険を避けられるかなどについて説明されています。

ユーザーズガイドでは、危険の程度を表す言葉として、「警告」と「注意」という用語を使 用しています。それぞれの用語は次のような意味を持つものとして定義されています。

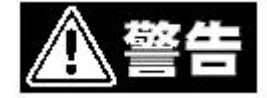

指示を守らないと、人が死亡する、または重傷を負うおそれがある ことを示します。

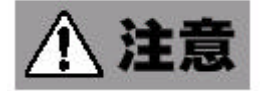

指示を守らないと、火傷やけがなどを負うおそれや物的損害を負う おそれがあることを示します。

危険に対する注意・表示は次の3種類の記号を使って表しています。それぞれの記号は次のような意味を持つものとして定義されています。

| $\triangle$ | 注意の喚起 | この記号は指示を守らないと危険が発生<br>するおそれがあることを表します。 |
|-------------|-------|----------------------------------------|
| 0           | 行為の禁止 | この記号は行為の禁止を表します。                       |
| 0           | 行為の強制 | この記号は行為の強制を表します。                       |

# 安全上のご注意

本製品を安全にお使いいただくために、ここで説明する注意事項をよく読んでご理解し、 安全にご活用ください。記号の説明については巻頭の『安全にかかわる表示について』の 説明を参照してください。

| 金警告       |                                                                                                    |  |  |
|-----------|----------------------------------------------------------------------------------------------------|--|--|
|           | 煙や異臭、異音がしたまま使用しない<br> <br> <br> 本製品を装置に取り付けた後、万一、煙、異臭、異音などが発生した場                                                 |  |  |
| 0         | 合は、ただちに装置のPOWERスイッチをOFFにして電源プラグを<br>コンセントから抜いてください。その後、お買い求めの販売店または保<br>守サービス会社にご連絡ください。そのまま使用すると火災の原因とな<br>ります。 |  |  |
| $\otimes$ | 自分で分解・修理・改造はしない<br>本書に記載されている場合を除き、絶対に分解したり、修理・改造を行ったりしないでください。装置が正常に動作しなくなるばかりでなく、<br>感電や火災の危険があります。            |  |  |
| $\otimes$ | リチウム電池を取り外さない<br>本製品にはリチウム電池内蔵のNVRAMが取り付けられています。リ<br>チウム電池を取り外さないでください。                                          |  |  |
| $\otimes$ | 火や水に近づけない<br>本製品を火や水に近づけないでください。本製品で使用のリチウム電池<br>やニッケル水素電池は火に近づけたり、水に浸したりすると爆発するお<br>それがあります。                    |  |  |

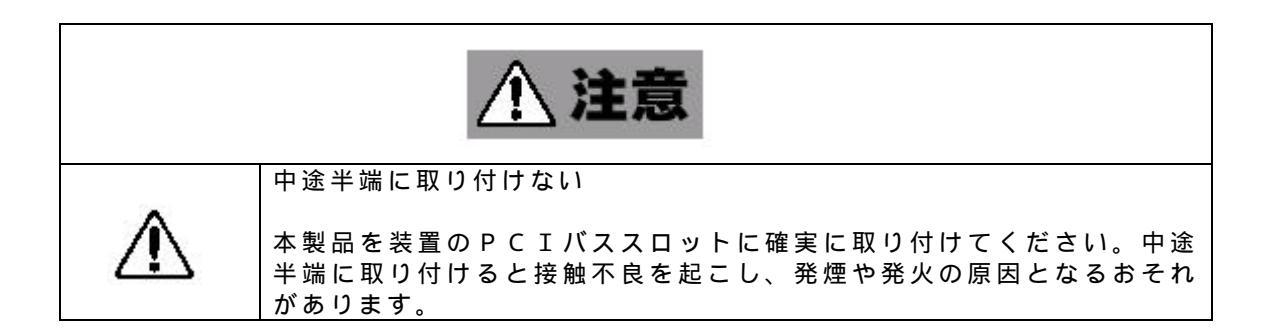

### **取り扱い上のご注意** ~ 表置を正しく動作させるために

本製品を正しく動作させるために次に示す注意事項をお守りください。これらの注意を無視し た取り扱いをすると本製品および本体装置の誤動作や故障の原因となります。

本製品へのインターフェースケーブルの接続 / 取り外しは本体装置の電源がOFFになって いることを確認し、電源コードをコンセントから外した後に行ってください。

本製品を実装する装置や、接続するインターフェースケーブルはNECが指定するものを使 用してください。NECが指定していない装置、インターフェースケーブルを使用したため に起きた故障については、その責任を負いかねますのでご了承ください。

### はじめに

このたびは、NECのディスクアレイコントローラをお買い求めいただき、まことにありがと うございます。

本製品のもつ機能を最大限に引き出すためにも、ご使用になる前に本書をよくお読みになり、 取り扱いを十分にご理解ください。

### 本書について

本書は、ディスクアレイコントローラを正しくセットアップし、使用できるようにするための 手引きです。ディスクアレイコントローラのセットアップを行うときや日常使用する上で、わ からないことや具合の悪いことが起きたときは、取り扱い上の安全性を含めてご利用ください。 本書は常にディスクアレイコントローラのそばに置いていつでも見られるようにしてください。

本書は、WindowsNT などのオペレーティングシステムやキーボード、マウスといった一般的な 入出力装置などの基本的な取り扱いについて十分な知識を持ったユーザを対象として記載され ています。

### 本書の構成について

本書は3つの編から構成されています。それぞれの編では次のような説明が記載されて います。

になるために大切な注意事項が記載されています。

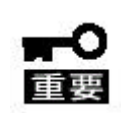

「使用上のご注意」をはじめにご覧ください。 本編をお読みになる前に必ず本書の巻頭に記載されている「使用上のご注意」 をお読みください。「使用上のご注意」では、本製品を安全に、正しくお使い

- 第1編 概要
- 第2編 コンフィグレーション・ツール
- 第3編 運用・保守

### 構成品の確認

本製品の梱包箱の中には、以下のものが入っています。すべてがそろっていることを確認し、 それぞれ点検してください。万一足りないものや損傷しているものがある場合は、販売店に 連絡してください。

| 項 | 名称                        | 数量 | 備考                        |
|---|---------------------------|----|---------------------------|
|   | N8503-60 ディスクアレイコントローラ(A) | 1  | PCI ボード                   |
|   | バッテリラベル                   | 1  |                           |
|   | 保証書                       | 1  |                           |
|   | SWキット                     | 1  | CD-ROM、 FD、 ₹ニュ <b>アル</b> |
|   | ユーザーズガイド                  | 1  | 本書                        |

SWキット構成品(マニュアル3冊、FD, CD-ROM)

- 1.N8503-60 ディスクアレイコントローラ インストール手順書
- 2.N8503-60 ドライバセットアップカード
- 3 . Power Console Plus<sup>™</sup>ユーザーズマニュアル
- 4 . N8503-60 DISK Array Controller MagaRAID® NT4.0 RAID Driver
- 5 . N8503-60 DISK Array Controller Power Console Plus<sup>™</sup>拡張モジュール
- 6 . Power Console Plus™

### 第三者への譲渡について

本製品を第三者に譲渡(または売却)するときは、次の注意を守ってください。

第三者へ譲渡(または売却)する場合には、本書、その他添付品を含め構成品すべてを お渡しください。

ソフトウェアに関しては、譲渡した側は一切の複製物を所有しないこと。また、インス トールした装置から削除した後、譲渡すること。

### 消耗品・本製品の廃棄について

本製品に実装されるバッテリ(ニッケル水素電池)の寿命は3年です。購入後3年を 過ぎたバッテリは速やかに交換してください。バッテリは有償保証品です。 交換・購入については、お買い求めの販売店、または保守サービス会社にご連絡くだ さい。

本製品の廃棄については各自治体の廃棄ルールに従ってください。詳しくは各自治体 にお問い合わせください。

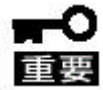

本製品で使用している、リチウム電池(NVRAM内)やニッケル水素電池(バッテリ)の廃棄についてはお買い求めの販売店または保守サ ービス会社までお問い合わせください。

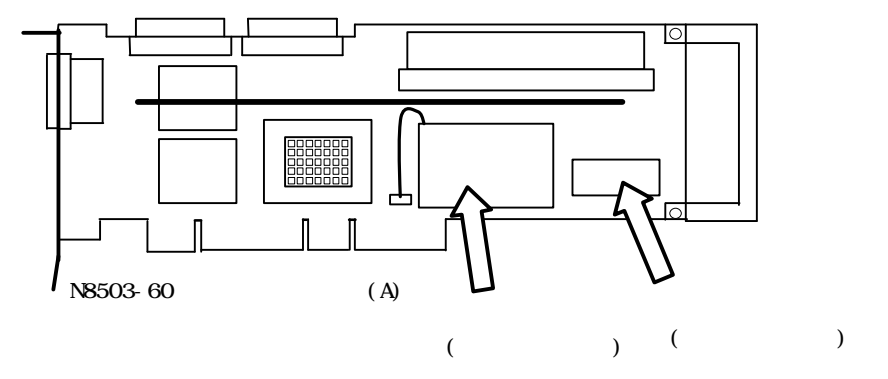

| 目 | 次 |
|---|---|
|---|---|

| ⚠️ 使用上のご注意 ~必ずお読みください~     | 3 |
|----------------------------|---|
| 安全にかかわる表示について              | 3 |
| 安全上のご注意                    | 4 |
| 取り扱い上のご注意 ~装置を正しく動作させるために~ | 5 |
| はじめに                       | 5 |
| 本書について                     | 5 |
| 本書の構成について                  | 6 |
| 構成品の確認                     | 7 |
| 第三者への譲渡について                | 8 |
| 消耗品・本製品の廃棄について             | 9 |

# 1. 概要

| 各部の名称と機能                     | 1 1 |
|------------------------------|-----|
| バッテリの交換手順                    | 12  |
| リサイクルについて                    | 13  |
| ディスクアレイコントローラの取り付け           | 14  |
| SCSIケーブルの取り付け                | 15  |
| 仕様                           | 16  |
| 各種機能説明                       | 17  |
| Configuration on DISK(COD)機能 | 18  |
| リビルド機能                       | 19  |
| SAF-TE 機能                    | 2 0 |
| OSインストール                     | 2 1 |

# <u>2.コンフィグレーション</u>

| コンフィグレーションに必要な基本知識       | 22 |
|--------------------------|----|
| Configuration Utilityの起動 | 27 |
| メニューツリー                  | 29 |
| コンフィグレーション手順             | 31 |
| 4.1 コンフィグレーションの新規/追加     | 31 |
| 4.2 マニュアルリビルド            | 34 |
| 4.3 スタンバイディスクの設定         | 35 |
| 4 . 4 Consistency Check  | 37 |
| 4.5 その他                  | 38 |

# <u>3.運用・保守</u>

| 予防保守        | <br>3 | 9 |
|-------------|-------|---|
| トラブルシューティング | <br>3 | 9 |

各部の名称と機能

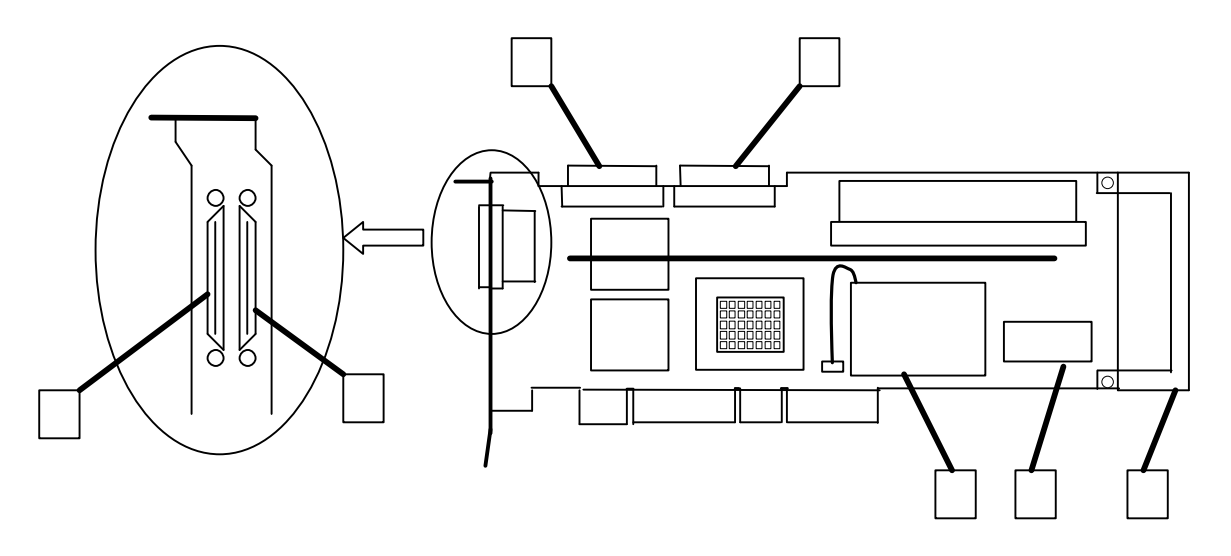

- 1
   外部SCSIコネクタA(チャネル1)

   DISK増設筐体と接続するチャネル1用のコネクタです。

   このコネクタを使用する時は内部SCSIコネクタAには何も

   接続しないでください。
- 2 外部SCSIコネクタB(チャネル2) DISK増設筐体と接続するチャネル2用のコネクタです。 このコネクタを使用する時は内部SCSIコネクタBには何も 接続しないでください。
- 3 内部SCSIコネクタA(チャネル1) 基本処理装置に内蔵されるHDDケージに接続するチャネル1 用のコネクタです。 このコネクタを使用する時は**外部SCSIコネクタA**には何も 接続しないでください。
- 4 内部SCSIコネクタB(チャネル2) 基本処理装置に内蔵されるHDDケージに接続するチャネル2 用のコネクタです。 このコネクタを使用する時は外部SCSIコネクタBには何も 接続しないでください。
- 5 パッテリ(ニッケル水素電池)
- |6| NVRAM(リチウム電池)

7 リテイナ 基本処理装置へディスクアレイコントローラを取り付ける際に 不要の場合は、取り外してください。 取り外したリテイナとネジは大切に保管してください。

### バッテリの交換手順

バッテリの交換方法について説明します。

- (バッテリの交換手順)
- ディスクアレイコントローラから、SCSIケーブルを取り外し、本体装置から
   ディスクアレイコントローラを取り外します。

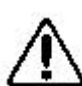

SCSIケーブルの取り外し、ディスクアレイコントローラの本体装置からの 取り外しは、本体装置の電源がOFFになっていることを確認し、電源コード をコンセントから外した後に行ってください。

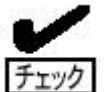

ディスクアレイコントローラの実装PCIスロット、SCSIケーブルの接続
 関係をメモした後、SCSIケーブルの取り外し、本体装置からのディスクア
 レイコントローラの取り外しを行ってください。

2. バッテリとボードを接続しているバッテリケーブルを取り外します。

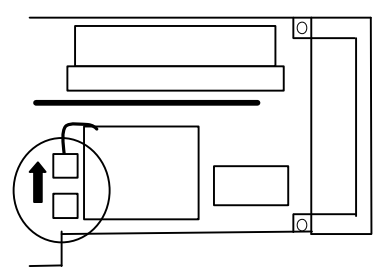

3. バッテリを止めているネジ4本を外します。ネジをなくさないよう注意してください。

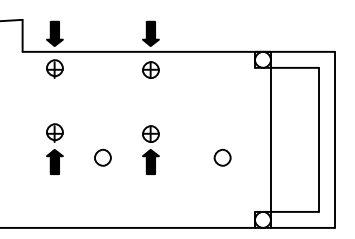

- 4. バッテリをディスクアレイコントローラから取り外します。
- 5.交換用の新しいバッテリに貼付されているラベルにセットアップした日付を記入して ください。

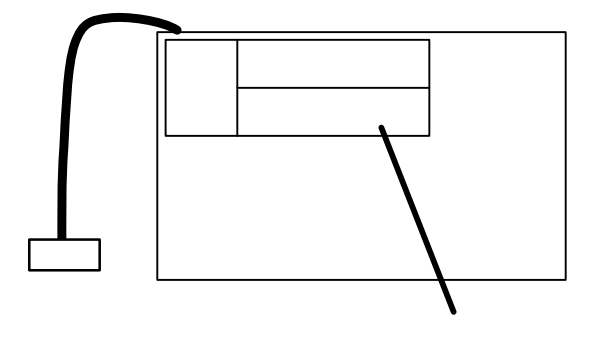

6.交換用の新しいバッテリに添付されているバッテリラベルに日付、ディスクアレイコン トローラを実装する本体装置のPCIバスのスロット番号を記入し、本体装置の天板等、 普段、目に付く場所へ貼り付けてください。

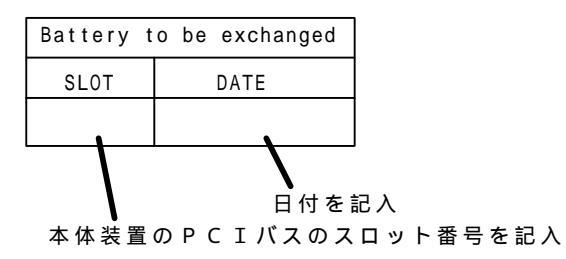

- 7.手順3で取り外したネジでバッテリを固定します。
- 8.バッテリケーブルを取り付けます。
- 9.本体装置へディスクアレイコントローラを取り付けます。

以上で、交換は終了です

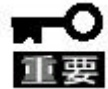

交換した新しいバッテリは充電されておりません。 装置起動後、約6時間で満充電となります。

### リサイクルについて

本製品で使用しているバッテリは、リサイクル可能なニッケル水素電池です。 リサイクル協力店で回収を行っています。

### ディスクアレイコントローラの取り付け

本体装置への取り付け方法について説明します。

取り付け作業の前に、本体装置のユーザーズガイドをよく読んで作業を 行ってください。

(ディスクアレイコントローラの取り付け手順)

1.本製品のバッテリに貼付されているラベルに、セットアップした日付を記入してください。

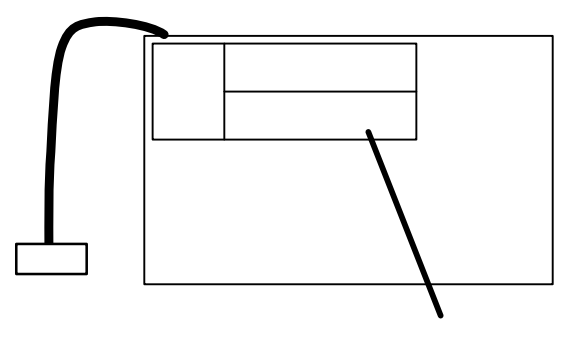

2.本製品に添付されているバッテリラベルに日付、ディスクアレイコントローラを実装する 本体装置のPCIバスのスロット番号を記入し、本体装置の天板等、普段、目に付く場所 へ貼り付けてください。

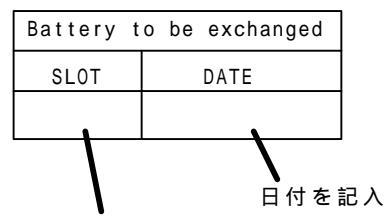

本体装置のPCIバスのスロット番号を記入

3.

▲ 本体装 取り外

本体装置の電源がOFFになっている事を確認し、電源コードをコンセントから 取り外してください。

本体装置のユーザーズガイドを参照して、ディスクアレイコントローラを取り付 けてください。

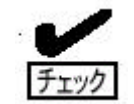

ディスクアレイコントローラを取り付ける本体装置、 P C I スロット によっては、リテイナを取り外してください。リテイナを止めている ネジ 2 本を外します。

取り外した、リテイナとネジは大切に保管してください。

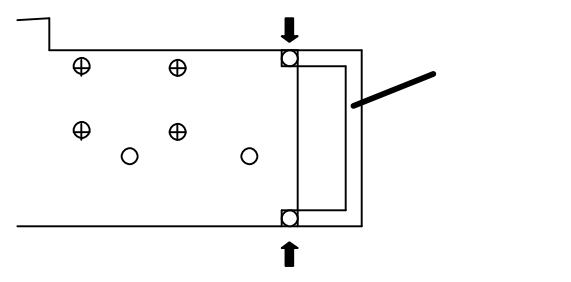

### SCSIケーブルの接続

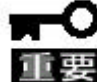

本製品には、SCSIケーブルが添付されておりません。使用する装置に 合ったケーブルを別途、お買い求めください。 接続する装置・環境により使用するSCSIケーブルが異なります。 使用するSCSIケーブルについては、お買い求めの販売店、または保守 サービス業者にご連絡ください。

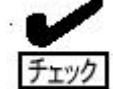

SCSIケーブル接続時に、コネクタの向きに注意してください。

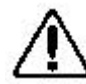

SCSIケーブルを接続する時は、奥までしっかりと挿入してください。 外部SCSIコネクタに接続する場合は、両端をネジで固定してください。

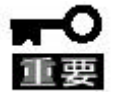

 内部SCSIコネクタと外部SCSIコネクタの各チャネルは共通のチャネ ルです。そのため、外部SCSIコネクタ(ch1)と内部SCSIコネ クタ(ch1)は同時に接続できません。同様にch2も外部SCSIコネ クタと内部SCSIコネクタの同時接続はできません。

 SCSIコネクタ(各チャネル)1つにつき、接続できるHDDケージは1台 です。ディージーチェーン接続はしないでください。

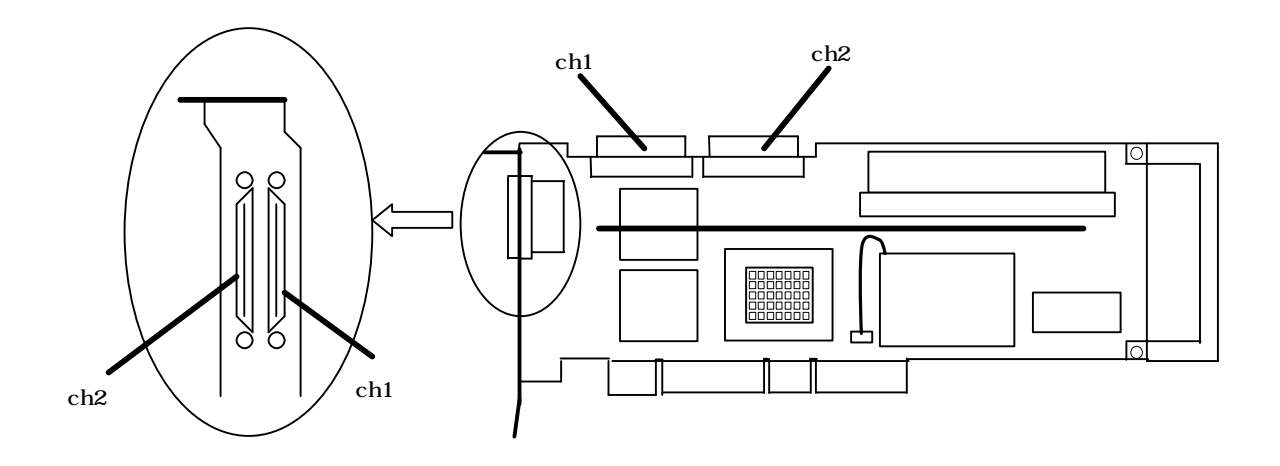

### ボード仕様

| 項目                | 仕様                             | 備考                             |
|-------------------|--------------------------------|--------------------------------|
| S C S I コネクタ数     | 外 部 2 c h 、 内 部 2 c h          | 外 部 と 内 部 コ ネ ク タ は 排<br>他 接 続 |
| キャッシュ容量           | 32MByte                        |                                |
| プロセッサ             | Intel i960RN(100MHz)           |                                |
| PCIバス             | PCI2.2 準拠                      |                                |
| PCI コネクタ          | ユニバーサル・64Bit                   | 33MHz                          |
| SCSIバス            | Ultra2-SCSI ( L V D )          |                                |
| 最大 SCSI バス転送レート   | 80 M B / s e c                 |                                |
| サポートする<br>RAIDレベル | 1,5                            |                                |
| バッテリバックアップ        | 標準実装                           | ニッケル水素電池                       |
| 外形寸法              | 350mm X 107mm                  | リテイナ含む<br>PCI ロングカード           |
| 質量                | 約 0.4g                         |                                |
| 消費電力              | 13.2W                          |                                |
| 動作環境              | 温度 5 ~ 4 5<br>湿度 2 0 % ~ 8 0 % | 結露しないこと                        |

### 各種機能説明

N 8 5 0 3 - 6 0 ディスクアレイコントローラ(A)は Ultra-2 SCSI が 2 チャ ネル搭載されています。データ転送速度は、1 チャネルあたり最大で 80 MB/秒 です。また、1 つの SCSI チャネルにつき、最大 15 台の LVD SCSI デバイスが 接続可能です。

### **機能一覧**・既存の PCI-SCSI ソフトウェアを残したまま、高パフォーマンスの I/O への 移行が可能

- ・最大 80 MB/秒の SCSI データ転送
- ・Wide LVD SCSI バスにおける同時データ処理
- ・最大 15 の LVD SCSI デバイスを Wide バスに接続可能
- ・32 MBの 3.3V SDRAM キャッシュメモリを搭載可。(キャッシュメモリは読み取りと 書き戻しのキャッシュ格納と RAID 5 のパリティ生成に使用します)
- ・RAID の設定データを保存する NVRAM
- ・サウンドを使用した警告
- ・DMA チェインをサポート
- ・独立した DRAM バス
- ・1システムあたり最大2枚のディスクアレイコントローラを使用可能
- ・1 チャネルあたり最大 15 台の SCSI デバイスをサポート
- ・RAID レベルの 1、5 をサポート
- ・分散/収集およびタグ付きコマンドキューイングのサポート
- ・最大 256 コマンドの同時読み出しが可能
- ・わかりやすいユーザー定義設定による複数ドライブの再構築と一貫性チェックの サポート
- ・すべての論理ドライブにおける任意のストライプサイズ設定のサポート
- ・障害発生ドライブの自動検出
- ・簡単な操作によるホットスペアドライブの自動再構築
- ・システムを停止せずに新しいドライブのホットスワップが可能
- ・バッテリによるバックアップ
- ・最適化されたファームウェアによる複数イニシエータのサポート
- ・サーバーフェイルオーバーのサポート

### Configuration on DISK(COD)機能

ディスクアレイコントローラの Configuration 情報をハードディスク内部に記録する機能 です。この機能により、万一、ディスクアレイコントローラが故障した場合、ディスクア レイコントローラを交換する事により、ハードディスクへ記録している Configuration 情 報を読み込み、ディスクアレイコントローラへ Configuration 情報を記憶させることがで きます。

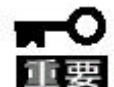

ハードディスクの Configuration 情報をディスクアレイコントローラへ記憶 させるには、MegaRAIDO® Configuration Utility で行います。

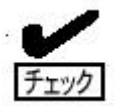

Configuration情報は、COD機能によりハードディスク内部へ記録されます が、万一の場合を考えて、フロッピィディスク等への保存をお勧めします。 Configuration 情報の保存は、Power Console Plus™で行います。

## リビルド機能

本製品には、以下の3種類のリビルド機能が備わっています。

ホットスワップリビルド (オートリビルド)

故障したハードディスクをホットスワップ交換することにより、自動的にリビルドを 行う機能です。

#### スタンバイリビルド

スタンバイディスクを用いてリビルドを行う機能です。ディスクが故障したときに、 スタンバイディスクが用意されていると自動的にリビルドを行います。

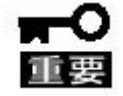

┏━─── 新しいハードディスクをホットスワップ追加しただけでは、スタンバイ ディスクにはなりません。必ず、Power Console Plus™か MegaRAIDO® Configuration Utility でスタンバイディスクの設定を行ってください。

マニュアルリビルド

Power Console Plus™や MegaRAIDO® Configuration Utility などのユーティリティから マニュアル操作でリビルドを行う機能です。

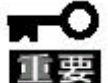

リビルド実行時の注意

- ・リビルドに使用するハードディスクは、故障ハードディスクと同一容量の 物をご使用ください。
- ・リビルド中に他のハードディスクの抜き差しを行わないでください。
- ・リビルド中に Check Consistency は動作できません。
- ・リビルド中にシャットダウンを行わないでください。万一、停電などにより 自動的にシャットダウンしてしまった場合は、次の電源投入時に自動的にリ ビルドを再会します。

- ・ホットスワップリビルド時、故障したハードディスクを抜いて、90秒以上 経ってから新しいハードディスクを挿入してください。
- ・ホットスワップリビルド時、新しいハードディスクを挿入後リビルドが開始 されるまで数分、時間がかかることがありますが、異常ではありません。
- ・本体装置の電源を切断した状態で、故障ハードディスクを交換した場合は、 マニュアルリビルドを実行してください。ホットスワップリビルドは実行 されません。

# SAF-TE 機能

本製品には、以下のSAF-TE機能が備わっています。

ハードディスクの故障の際、本体装置やDISK増設筐体の故障LEDが点灯

ホットスワップリビルド(オートリビルド)

リビルド実行中の故障LEDの点滅

| 故障LEDの状態     | 意 味                                                         |
|--------------|-------------------------------------------------------------|
| 点灯           | ハードディスクが故障したことを示す。直ちにハ<br>ードディスクを交換し、リビルドなどの処置を行<br>ってください。 |
| 点滅(約 0.4 秒毎) | ハードディスクからリビルドを行っていることを<br>示す。                               |

### **OSインストール**

本製品にハードディスクを接続し、OSのインスールを行うには、コンフィグレーション ツールでの設定が必要です。「2.コンフィグレーションツール」を良く読んで設定して ください。

また、OSインストールについては、本製品添付のSWキットのマニュアルを参照して ください。

N8503-60 ディスクアレイコントローラ インストール手順書 N8503-60 ドライバセットアップカード Power Console Plus™ユーザーズマニュアル

OSインストール後、ディスクアレイコントローラ管理ソフトウェア、Power Console Plus™の必ずインストールしてください。

### 2.コンフィグレーションツール

ここでは、本製品のコンフィグレーションツール、MegaRAIDO® Configuration Utilityに ついて説明します。このユーティリティは、MegaRAIDO® BIOS に常駐するため、その操作は オペレーティングシステムからは独立しています。

### 1.コンフィグレーションに必要な基本知識

<u>パック (Pack )</u>

複数のハードディスクのグループを表し、システムドライブを設定するためのもととなるもの です。パックは、異なるチャネルに接続されているハードディスクどうしを組み合わせて設定 することもできます。

 1 枚のアレイコントローラに設定可能なパックは、最大8個です。(本体装置やディスク増設 筐体に増設できるハードディスクの最大台数およびパックの構成により異なります)。また、
 1 つのパックとして設定できるハードディスクは、RAIDレベルによって異なります。
 次の図はアレイコントローラにハードディスク3台で構成されるパックを2つ設定した例です。

| RAID レベル | 最小ハードディスク数 | 最大ハードディスク数 |
|----------|------------|------------|
| 1        | 2          | 2          |
| 5        | 3          | 8          |

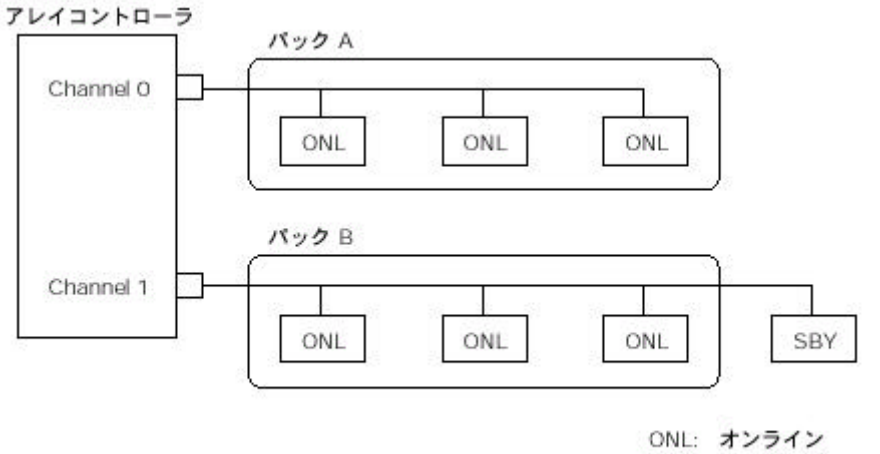

SBY: スタンパイ

### <u>ディスク状態</u>

ハードディスクの状態には、以下の6つの状態があります。次にそれぞれの状態について説明します。

- [RDY]....パワーオン状態で、コンフィグレーションする前の状態。
- [ONL]....パワーオン状態で正常に動作可能であり、パックの一部として構成されている 状態。
- [HSP]....パワーオン状態でスタンバイリビルド用ディスクの状態。
- [FAIL].. コントローラによって不良と判断された状態。使用できません。
- [RBL]....リビルド中の状態。
- [FMT]....フォーマット中

<u>ストライピング(Striping)</u>

ひとまとまりのデータを分割して、複数のハードディスクにわたってデータを書き込む機能。

<u>ストライプサイズ(Stripe Size)</u>

ストライピングを行う際のデータ分割の単位。設定値が大きいほどシーケンシャルデータの 読み書きが高速になります。

#### **R A I D** (Redundant Array of Inexpensive Disks)

直訳すると低価格ディスクの冗長配列となり、ハードディスクを複数まとめて扱う技術のことを 意味します。

つまりRAID とは複数のハードディスクを1つのディスクアレイとして構成し、これらを効率 よく運用することです。これにより単体の大容量ハードディスクより高いパフォーマンスを得る ことができます。

ディスクアレイに構成されると、ホストコンピュータからは、複数のハードディスクが1つの ハードディスクとして認識されます。また、ディスクへのアクセスは、ディスクアレイを構成 している複数のハードディスクに対して並行に行われます。

RAID の機能を実現する記録方式にはレベルがあります。本製品では「RAID1」「RAID5」を サポートします。

| レベル   | 機能          | 長所         | 短所              |
|-------|-------------|------------|-----------------|
|       | 同じデータを2台のハー |            | データ書き込みが低速      |
| DAID1 | ドディスクにそれぞれ書 | 冗長性がある     | ハードディスクが 2 台必要  |
| naidi | き込む         | データ読み込みが高速 | (記憶容量はHDD容量     |
|       | (ミラーリング)    |            | x HDD台数の1/2)    |
|       |             |            | ハードディスクは 3 台以上  |
| DAIDS | データ及び冗長データの | 冗長性がある     | 必要              |
| KAID5 | ストライピング     | データ        | (記憶容量はHDD容量     |
|       |             |            | x (HDD台数 - 1) ) |

RAID1

1つのハードディスクに対してもう1つのハードディスク へ同じデータを記録する方法です。

この方法を「ミラーリング」と呼びます。1台のハードディスクにデータを記録するとき同時に別のハードディスク に同じデータが記録されます。使用中の一方のハードディ スクが故障したときに同じ内容が記録されているもう一方 のハードディスクを代わりとして使用することができるた め、システムをダウンすることなく運用できます。

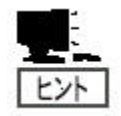

この機能の特徴はデータに100%の冗長性を 持たせることができることです。一方のハード ディスクが故障しても問題なく動作することが できます。ただし、経済的には RAID5と比較 して多くの負担が必要となります。

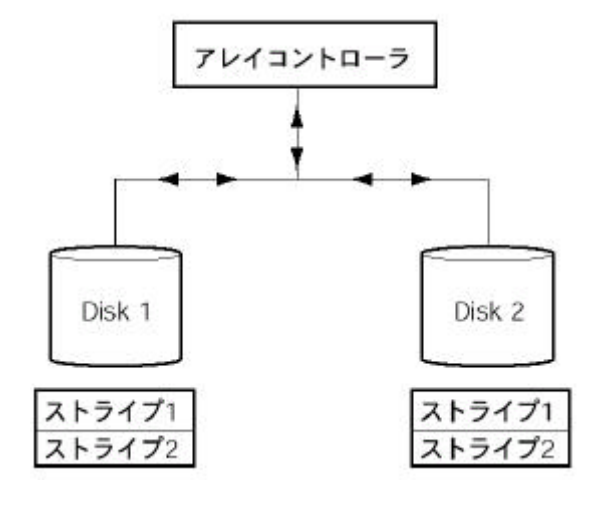

RAID5

データは RAID0 と同様に各ハードディスクへ「スト ライピング」で分割して記録されます。

RAID5 は冗長データ(パリティ)を各ハードディス クヘ分散して記録します。(これを「分散パリティ」 と呼びます。

分散パリティでは各ハードディスクのストライプで 区切られた1列の各ストライプサイズの内、1つが 順番に冗長データ部として扱われます。

データはストライプ1、ストライプ2、そして生成 された冗長データというように記録されます。

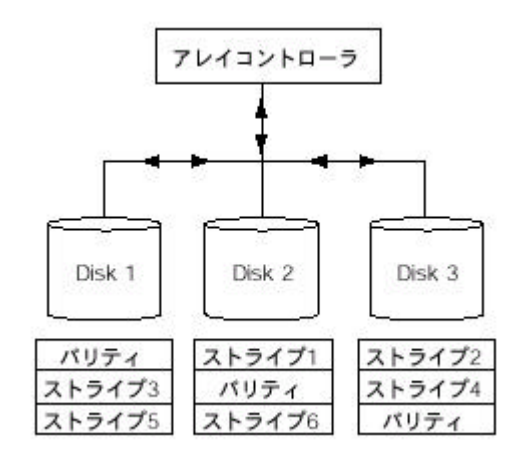

冗長データ部として割り当てられる容量は RAID5 で構成したハードディスクの1 台分となります。

構成されたハードディスクのうち1 台が故障しても、 問題なくデータが使用可能です。

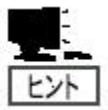

データに冗長性を持たせることができ、必要となるハードディスクの台数も 最小限(最低3 台)にすることができるため、経済的にも有効な機能です。

<u>パリティ (Parity )</u>

冗長データのことです。複数台のハードディスクのデータから1 セットの冗長データを生成 します。生成された冗長データは、ハードディスクが故障したときにデータの復旧のために 使用されます。

RAID5 でコンフィグレーションすると、データ復旧の手段として使われることになります。

#### <u>システムドライブ (System drive</u>)

パック内に作成される仮想的なドライブで、OS からは物理ドライブとして認識されます。 システムドライブを作成する際には、容量、RAID レベル、書き込み方式を指定します。 複数のパックにまたがってシステムドライブを設定することや1つのパック内に複数のシステム ドライブを設定することも可能ですが、設定時には冗長性を十分に考慮のうえ、適切な構成に 設定してください。

アレイコントローラはコントローラごとに最大 8 のシステムドライブを設定できます。 システムドライブは「システムパック」とも呼びます。下図にシステムドライブの作成例を示 します。

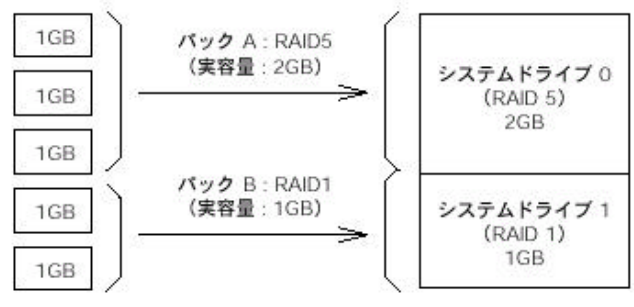

ライトスルー (Write through)

データ書き込み時、キャッシュメモリと同時にハードディスクへもデータを書き込む制御方法の ことです。

#### <u>ライトバック (Write back)</u>

データ書き込み時、キャッシュメモリへの書き込みが終了した時点で、ソフトウェアへ書き込み 完了の通知をし、その後にハードディスクへの書き込みを行う制御方法のことです。 ライトスルーよりもアクセスは速くなりますが、電源瞬断等が発生した場合、データ損失の危険 性が高くなります。

本製品では、最大72時間まで、キャッシュメモリのデータバックアップが可能です。

#### <u>システムドライブのイニシャライズ (Initialize System drive</u>)

ハードディスクのフォーマットとは異なり、ディスクアレイ内部の整合性をとるためにデータを 書き込む処理のことです。

#### <u>システムドライブ状態</u>

システムドライブの状態には、Optimal(オンライン)、Degrade(クリティカル)、Offline(オフ ライン)の3つの状態があります。

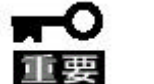

システムドライブがオフラインの状態の時は、OSから物理ドライブとして使用
 できません。

| Optimal<br>(オンライン)  | そのシステムドライブを構成しているすべてのハードディスクが<br>正常に動作する状態。ディスク状態も「オンライン」という意味<br>の用語が使用されてますので注意してください。            |
|---------------------|----------------------------------------------------------------------------------------------------|
| Degrade<br>(クリティカル) | そのシステムドライブを構成しているハードディスクのうち1台<br>のみがデッド(Fail)またはリビルドである状態。この状態で他の<br>ハードディスクが故障すると、二度とデータの復旧はできません。 |
| Offline             | そのシステムドライブを構成しているハードディスクのうち、 2                                                                      |
| (オフライン)             | 台以上がデッド(Fail)である状態。Offline のシステムドライブ                                                                |
| (Fail)              | はデータ処理を行うことができません。                                                                                  |

#### リビルド(Rebuild)

リビルド(「再構築」)とは、冗長性のあるRAID レベル(レベル1,5,6)でハードディスクが 1 台故障したときに、故障したハードディスクを新品のハードディスクに交換した後、残りのハー ドディスクのデータから故障したハードディスクが持っていたデータを再現し、新品のハードディ スクへ書き込む動作のことです。なお、リビルド中はシステムの性能が低下することがあります。

#### オートリビルド (Auto- rebuild )

冗長性のあるRAID レベルで構築されたディスクアレイシステムで、故障したハードディスクを新 品のハードディスクに交換するだけで自動的にリビルドを行うことをいいます。

#### リビルドの割合 (Rebuild rate )

アレイディスクのリビルド中における、ディスクアクセス要求処理時間とデータリビルド処理時間 の割合のことです。設定値が大きいほどデータリビルドが完了するまでの時間が短くなります。

#### ホットプラグ/ホットスワップ(Hot Plug/Hot Swap)

システムが稼働している状態でハードディスクの脱着を行うことができる機構を「ホットプラグ」と いいます。特に交換の意味をさして「ホットスワップ」ともいいます。

#### <u>スタンバイディスクノホットスペア( Stand- by disk/Hot spare )</u>

パックを構成するハードディスクが故障したときに、オートリビルドによってデータをリビルドす るための予備のディスクのことです。

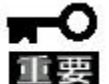

┏━─── ・ハードディスクを実装してるだけでは、スタンバイディスクになりません。 必ずコンフィグレーションでスタンバイディスクの設定を行い、ハードディスク が、[HSP]状態になっていることを確認してください。

> ・故障したハードディスクよりスタンバイディスクの容量が少ないとき、オート リビルドは動作しません。

### 2. Configuration Utility の起動

本製品の Configuration Utility、MegaRAIDO® Configuration Utilityは、ディスク アレイコントローラのBIOSに格納されており、POST起動中に立ち上げます。

MegaRAIDO® Configuration Utility の起動
 POST画面で、以下の表示を確認したら、<CTRL>+<M>キーを押してください。
 MegaRAIDO® Configuration Utility が起動します。

American Megatrends MegaRAID BIOS Ver.2.03 Jun 21.2000 Copyright(C) AMERICAN MEGATREDNS INC. HA-1(Bus \* Dev\*\*)MegaRAID Enterprise 1500. Standard FW H795 DRAM=32MB(SDRAM)Battery module is present on adapter O Logical Devices found on the HOST Adapter. O Logical Devices(S) handled by BIOS Press <Ctrl><M> to run MegaRAID Configuration Utility or Press <Ctrl><H> for WebBIOS

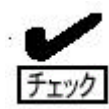

<Ctrl><H>が点滅しますが、<CTRL>+<H>キーは押さないでください。 万一、誤って押した場合は、POST終了後に、WebBIOSが起動します。 WebBIOS起動後、画面右上の[Control-M]をクリックしてください。 MegaRAIDO® Configuration Utilityが起動します。 立ち上げ時の画面で、FWのバージョンによっては「MegaRAID Enterprise1500」と表示される場合があります。

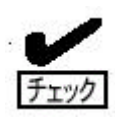

ディスクアレイコントローラとハードディスクのコンフィグレーション情報が 異なった場合は、以下のメッセージが表示されます。<CTRL>+<M>**キー**を押して MegaRAIDO® Configuration Utilityを起動し、コンフィグレーション情報の 確認 / 再設定を行ってください。ハードディスク交換、ディスクアレイコン トローラ交換後に表示される場合があります。

\* Logical Devices found on the HOST Adapter. Unresoled configuration mismatch between disk(s) and NVRAM on the adapter \* Logical Devices(S) handled by BIOS Press <Ctrl><M> to run MegaRAID Configuration Utility or Press <Ctrl><H> for WebBIOS or any key to Continue...

\* Logical Devices found on the HOST Adapter. Configuration of NVRAM and drives mismatch Run View/Add Configuration option of Configuration Utility Press <Ctrl><H> for WebBIOS or Press A key to Run Configuration Utility or <ALT><F10> to continue.

MegaRAIDO® Configuration Utilityの終了
 MegaRAIDO® Configuration Utilityの TOP メニューで<ESC>キーを押します。
 確認のメッセージが表示されるので、[Yes]を選択する。
 Please Press Ctrl-Alt-Del to REBOOT the system
 のメッセージが表示されたら、<CTRL>+<ALT>+<DEL>キーを押します。
 本体装置が再起動します。

# 3 メニューツリー

:選択・実行パラメータ :設定パラメータ ・:情報表示

:論理ドライブ生成時設定項目

| Configure                 | Configuration設定を行う                             |  |  |  |
|---------------------------|------------------------------------------------|--|--|--|
| Eazy Configuration        | Configurationの設定(固定値使用)                        |  |  |  |
| New Configuration         | Configurationの新規設定                             |  |  |  |
| View/add Configuration    | Configurationの追加設定、表示                          |  |  |  |
| Clear Configuration       | Configurationのクリア                              |  |  |  |
|                           |                                                |  |  |  |
| Initialize                | 論理ドライブ初期化                                      |  |  |  |
|                           |                                                |  |  |  |
| Objects                   | 各種設定                                           |  |  |  |
| Adapter                   | ディスクアレイコントローラ設定                                |  |  |  |
| Clear Configuration       | Configuration のクリア                             |  |  |  |
| *1 FlexRAID PowerFail     | リビルド時電源断再起動、続行の設定                              |  |  |  |
| • Memory Type             | キャッシュ情報                                        |  |  |  |
| *2 Disk Spin-up Timing    | ハー ドディスクの Spin-up の設定                          |  |  |  |
| • Chip Set Type           | Chipset 情報                                     |  |  |  |
| *3 Cache Flush Timing     | Cache Flush タイミングの設定                           |  |  |  |
| *4 Rebuild Rate           | Rebuild Rateの設定                                |  |  |  |
| *5 Alarm Control          | アラーム音(ON/OFF)設定                                |  |  |  |
| Other Adapter Information | ボード情報(FW バージョン他)                               |  |  |  |
| • Fw Support              | F₩種類                                           |  |  |  |
| • FW Rev                  | FWバージョン                                        |  |  |  |
| • BIOS                    | BIOSバージョン                                      |  |  |  |
| • DRAM                    | メモリ容量                                          |  |  |  |
| • Adapter Type            | ボードシリーズ No.                                    |  |  |  |
| Factroy Defaults          | デフォルト値に設定                                      |  |  |  |
| *6 Disable BIOS           | BIOS Enable/Disable 設定                         |  |  |  |
| *7 Emulation              |                                                |  |  |  |
| *8 Auto Rebuild           | オートリビルド Enable/Disable 設定                      |  |  |  |
| Initiator ID              | Initiator ID No.の表示                            |  |  |  |
| ^9 Cluster Mode           | Cluster Mode の Enable/Disable 設正               |  |  |  |
| Logical Drive             | : ってくしていていた。<br>注目では、「ついていた」。                  |  |  |  |
|                           |                                                |  |  |  |
| Chock Consistency         | 調理下フ1ノの10別11C<br>診理ドヨイゴの同国性チェック                |  |  |  |
| View/Undate Parameters    | - 珊 哇 Γ ノ 1 ノ 0 ル 衣 住 ノ エ ッ ノ                  |  |  |  |
| • PAIN                    | 副は「フィノョ報な小」                                    |  |  |  |
| • \$17F                   | KAID レンルの役礼<br>論 THI ドライブの 容 書 売 示             |  |  |  |
| • Stripe Size             |                                                |  |  |  |
| Write Policy              | メーン・シン・ハンセン<br>Write モードの設定                    |  |  |  |
| Read Policy               | Read モードの設定                                    |  |  |  |
| Chace Policy              | キャッシュモードの設定                                    |  |  |  |
| FlexRAID Virtual Sizing   | 「インシュー」」 シャンク<br>バーチャルサイジングの Enable/Disable 設定 |  |  |  |
| • #Stripes                | ストライプサイズの表示                                    |  |  |  |
| • State                   | 論理ドライブの状態表示                                    |  |  |  |
| Physical Drive            | 物理ドライブ操作                                       |  |  |  |
| Rebuild                   | リビルドの実行                                        |  |  |  |
| Format                    | ローレベルフォーマットの実行                                 |  |  |  |
| Make Online               | ディスクのオンラインにする                                  |  |  |  |
| Fail Drive                | ディスクをオフラインにする                                  |  |  |  |
| Make Hotswap              | オートリビルド用スタンバイディスクに設定                           |  |  |  |
| View Properties           | ハードディスク情報の表示                                   |  |  |  |
| • Device Type             | デバイス種類                                         |  |  |  |
| • Capacity                | 容量                                             |  |  |  |
| • Vender ID               | ベンダ名                                           |  |  |  |

| • Product ID                      | 型番                    |  |  |  |
|-----------------------------------|-----------------------|--|--|--|
| <ul> <li>Revision</li> </ul>      | レビジョン                 |  |  |  |
| • SCSI Standard                   | 対応 SCSI               |  |  |  |
| • Media Error                     | メディアエラー発生数            |  |  |  |
| • Other Error                     | その他エラー発生数             |  |  |  |
| *10 Synchronous Negotiation       | SCSI 同期設定             |  |  |  |
| *11 SCSI Command Q Tagging        | SCSI Command Q Tagの設定 |  |  |  |
| SCSI Channel                      | SCSIチャネルの設定           |  |  |  |
| Channel *                         | チャネル選択                |  |  |  |
| *12 Termination State             | 終端設定                  |  |  |  |
| *13 SCSI Trancefer rate           | 転送速度の設定               |  |  |  |
| Battery Backup                    | バッテリ情報                |  |  |  |
| • Backup Module                   | バッテリのモジュールの有無         |  |  |  |
| •Battery Pack                     | バッテリの有無               |  |  |  |
| • Temperature                     | 温度状態                  |  |  |  |
| • Voltage                         | 電圧状態                  |  |  |  |
| <ul> <li>Fast Charging</li> </ul> | FAST 充電状況             |  |  |  |
| No of Cycles                      | 充電回数                  |  |  |  |
|                                   |                       |  |  |  |
| Format                            | ローレベルフォーマット           |  |  |  |
|                                   |                       |  |  |  |
| Rebuild                           | リビルド実行                |  |  |  |
|                                   |                       |  |  |  |
| Check Consistency                 | 論理ドライブの冗長性チェック        |  |  |  |
| · · · · · ·                       |                       |  |  |  |
| Reconstruct                       | Raid レベルの変更           |  |  |  |
|                                   |                       |  |  |  |
| Select Adapter                    | ディスクアレイコントローラの選択      |  |  |  |

各設定値

| No. | 設定パラメータ                 | 出荷設定                        | 「Factory Defaults」<br>実行時 | 出荷設定<br>変更 |
|-----|-------------------------|-----------------------------|---------------------------|------------|
| *1  | FlexRAID PowerFail      | Enabled                     |                           | 不可         |
| *1  | Disk Spin-up Timing     | 2                           | Automatic 1               | 不可         |
| *3  | Cache Flush Timing      | 4                           |                           | 不可         |
| *4  | Rebuild Rate            | 30                          |                           |            |
| *5  | Alarm Control           | Disabled                    | Enabled 1                 |            |
| *6  | Disable BIOS            | NO                          |                           |            |
| *7  | Emulation               | Mass Storage                | 120 1                     | 不可         |
| *8  | Auto Rebuild            | Enabled                     |                           | 不可         |
| *9  | Cluster Mode            | Disabled                    |                           | 不可         |
| *10 | Synchronous Negotiation | Enabled                     |                           | 不可         |
| *11 | SCSI Command Q Tagging  | Enhanced QTAG<br>Scheduling |                           | 不可         |
| *12 | Termination State       | Enabled                     |                           | 不可         |
| *13 | SCSI Trancefer rate     | ULTRA-2                     |                           | 不可         |

\*4: Rebuild Rate :設定値 30%を推奨します。

\*5:Alarm Control : 「Enabled」設定で、ハードディスクが故障、リビルド時等 スピーカーが鳴ります。

\*6:Disable BIOS :接続のハードディスクから OS ブートしない場合のみ、 「Disabled」に設定可能。 通常は「Enabled」で使用してください。

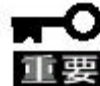

┏━━ 「Factory Defaults」実行時に設定値が変更になります。

**重要** 実行後は各パラメータの再設定を行ってください。

4 コンフィグレーション手順

### 4.1 コンフィグレーションの新規/追加作成

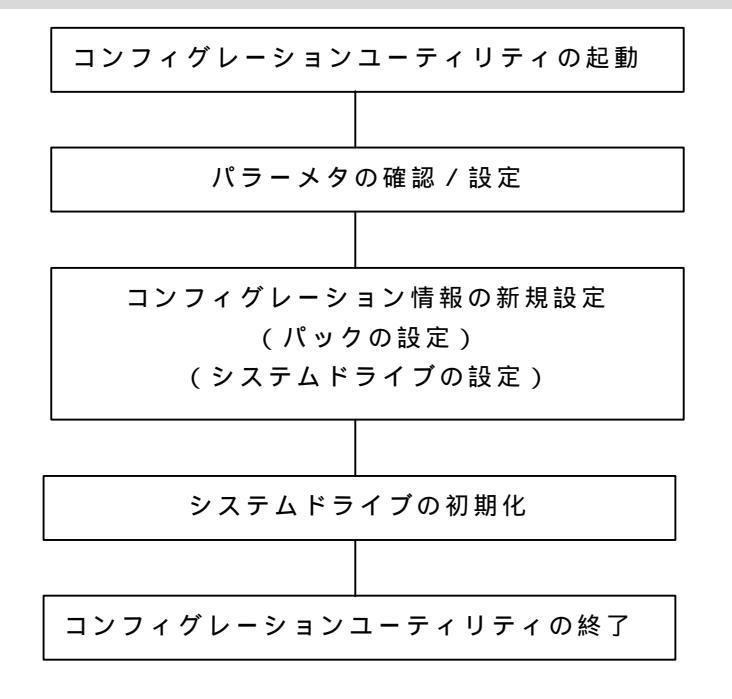

(手順)

- 1. MegaRAIDO® Configuration Utilityを起動する。各種設定パラメータを確認する。
- 2.TOP メニューより、「Configure」 「New Configuration」を選択する。

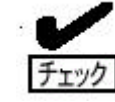

追加作成の場合は、『View/add Configuration』を選択する。

- 3.確認のメッセージが表示されるので、「Yes」を選択する。
- 4. SCAN DEVICE が実行され、終了すると、「New Configuration ARRAY SELECTION MENU」 ウインドが表示される。

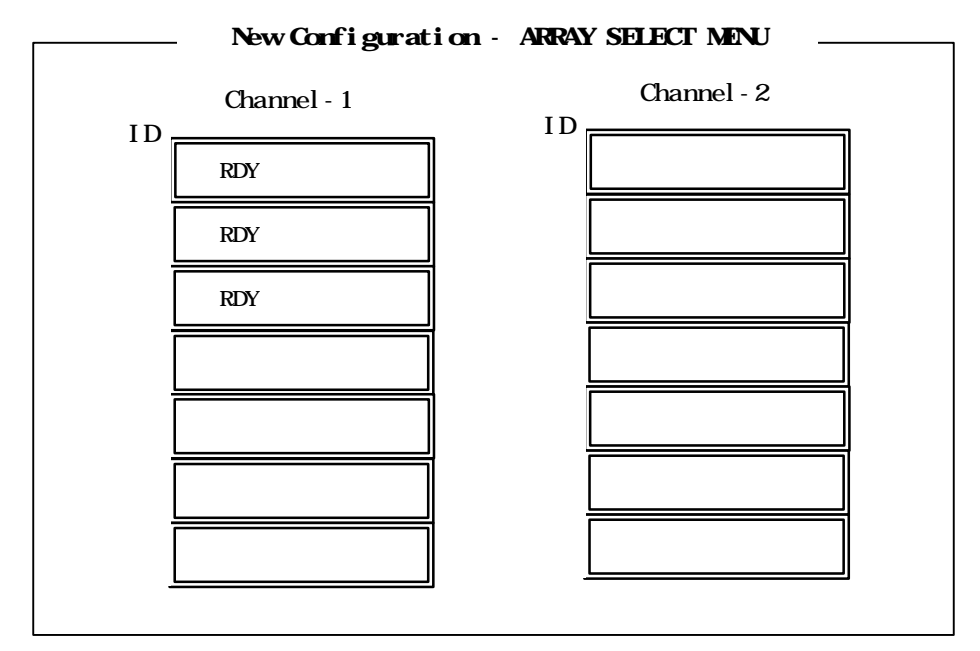

5 . **カーソルキー**でパックしたいハードディスクにカーソルを合わせ、<SPACE>キーを 押すとハードディスクが選択されます。(選択ハードディスクの A\*\*-\*\*が点滅します)

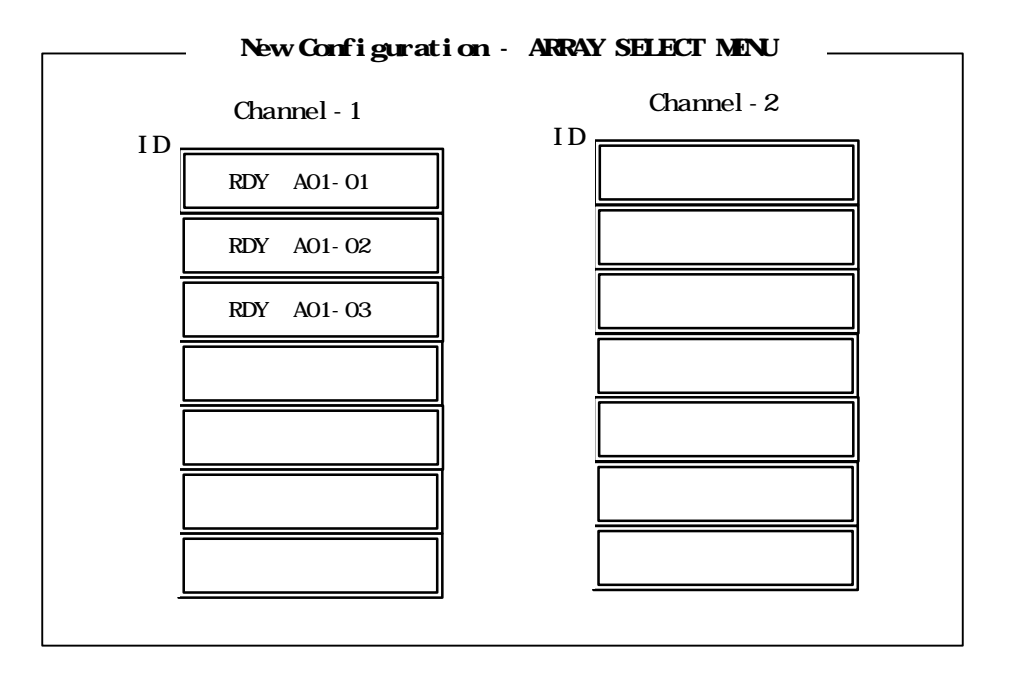

6. ハードディスクの選択が完了したら、<Enter>**キー**で確定します(点滅が止まります)。 7. <F10>**キー**を押して論理ドライブの作成を行います。「Logical Drive Configure」ウイン ドウが表示されます。

|               |           | Logical        | Drives      | 6 Conf                  | igured         |                        |  |
|---------------|-----------|----------------|-------------|-------------------------|----------------|------------------------|--|
| LD<br>1       | RAID<br>5 | Size<br>xxxxMB | #Strip<br>3 | es                      | StrpSz<br>64KB | Drive-State<br>OPTIMAL |  |
| Logical       | Devies    | Configured -   |             |                         | Adv            | anced                  |  |
| RAID =        | 5         |                |             | St                      | ripeSize =     | = 64KB                 |  |
| Size = XXXXMB |           |                |             | Write Policy = WRBACK   |                |                        |  |
| Advanced Menu |           |                |             | Read Policy = NORMAL    |                |                        |  |
| Accept        |           |                |             | Cache Policy = DirectIO |                |                        |  |
| Span =        | NO        |                |             |                         |                |                        |  |

8 . **カーソルキー**で、「RAID」、「SIZE」、「Advenced Menu」を選択し、<Enter>キーで 確定させ、各値を設定します。

「Advanced」を選択すると、「Advanced」ウインドウが表示されます。

チェック

- ・パックを組んだハードディスクの数によって、選択可能な RAID レベルが変わります。
- ・RAID レベルは「1」か「5」を選択してください。
- ・「Advanced」メニューの設定項目は、「Write Policy」のみ変更可能。 「Stripes Size=64KB」、「Read Policy=NORMAL」、「Cache Policy= Direct10」はデフォルトの値を使用してください。

8. すべての設定が完了したら、「Accept」を選択して、<Enter>**キー**を押すと、 「Logical Drive Configured」ウインドウに論理ドライブが生成されます。

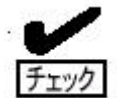

・「Accept」を実行する前に、「Span=NO」を確認してください。

- 9.論理ドライブを生成したら、<ESC>**キー**を2回押して、ウンドウを抜け、「Save Configuration?」ウインドウの「Yes」を選択してください。
- 10. Configuration のセーブ完了メッセージが表示されたら、 <ESC>**キー**で TOP メニュー まで戻ってください。
- 11. TOP メニューより「Initialize」を選択する。
- 12.「Logical Drives」ウインドウが表示され、Initializeを行う論理ドライブを選択する。 <F2>**キー**を押すと、表示されている全論理ドライブが選択されます。
- 13.論理ドライブの選択をしたら、<F10>**キー**を押して Initialize を行います。 実行確認ウインドウが表示されるので、「Yes」を選択すると Initialize が実行されます。
- 14.「Initialize Logical Drive Progress」ウインドウのメータが100%になったら、 Initialize は完了です。
- 15.<ESC>**キー**で TOP メニューまで戻ってください。

### 4.2 マニュアルリビルド

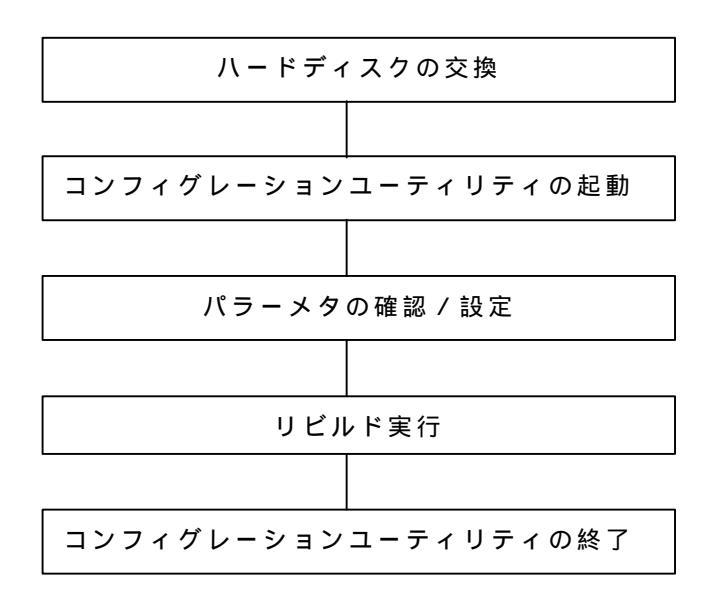

1.ハードディスクを交換し、装置を起動します。

2. MegaRAIDO® Configuration Utilityを起動する。各種設定パラメータを確認する。

3.TOP メニューより、「Rebuild」を選択する。

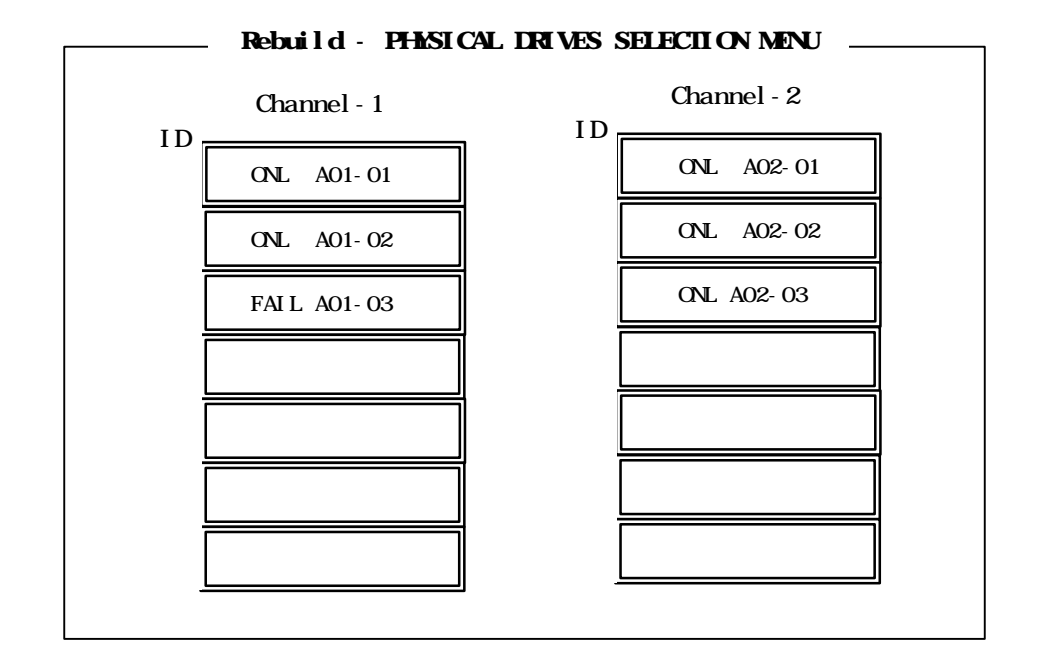

- 4.「FAIL」になっているハードディスクにカーソルを合わせ、<SPACE>**キー**で選択 します。複数のハードディスクを選択可能(同時リビルド)。
- 5. ハードディスクが選択されると、A\*\*-\*\*部分が点滅します。
- 6.ハードディスクの選択が完了したら、<F10>**キー**を押してリビルドを実行します。
- 7.確認のウインドウが表示されるので、「Yes」を選択すると、リビルドがスタート します。
- 8.「Rebuild Physical Drives in Progress」ウインドウのメータが100%になっ たらリビルド完了です。
- 9.<ESC>**キー**で TOP メニューまで戻ってください。

## 4.3 スタンバイディスクの設定

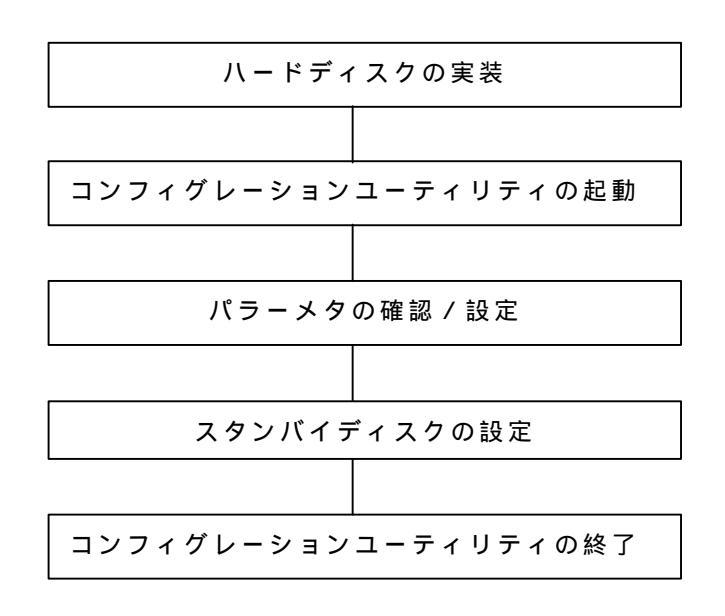

- 1.スタンバイディスク用のハードディスクを実装し、本体装置を起動します。
- 2. MegaRAIDO® Configuration Utilityを起動する。各種設定パラメータを確認する。

3. TOP メニューより、「Objects」 「Physical Drive」 「Make Hotswap」を選択する。

4 .「Objectsts – PHYSICAL DRIVE SELECTION MENU」ウインドウが表示される。

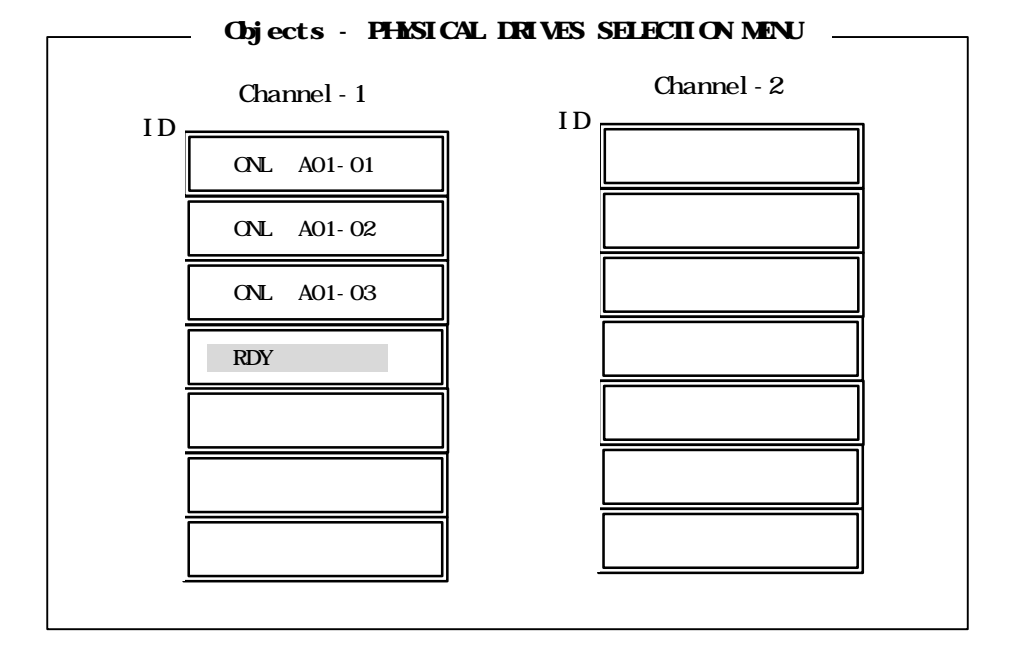

- 5.スタンバイディスクに設定するハードディスクにカーソルを合わせて、 <ENTER>**キー**を押す。
- 6 .「Channel X,Target X」のウインドウが表示されるので、「Make HotSpare」を 選択する。
- 7.確認のウインドウが表示されるので、「Yes」を選択する。
- 8.ハードディスクの表示が、「HSP」に変更される。
- 9.<ESC>**キー**で TOP メニューまで戻る。

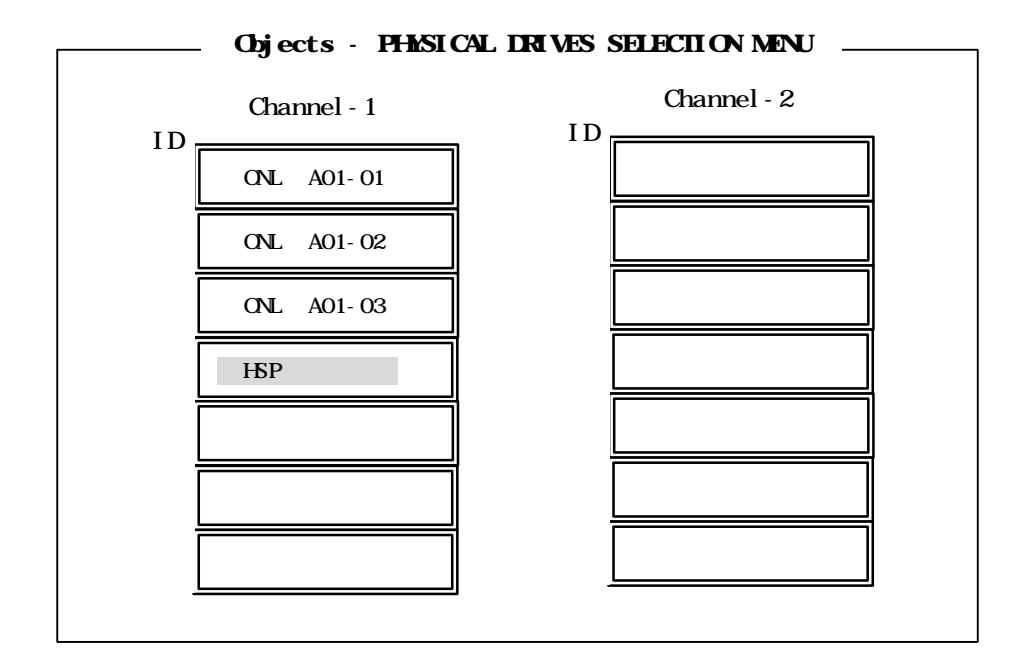

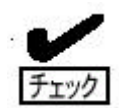

スタンバイディスクの設定を取り消すには、「Objects」 「Physical Drive」 「Fail Drive」を選択する。

### **4**. **4** Consistency Check

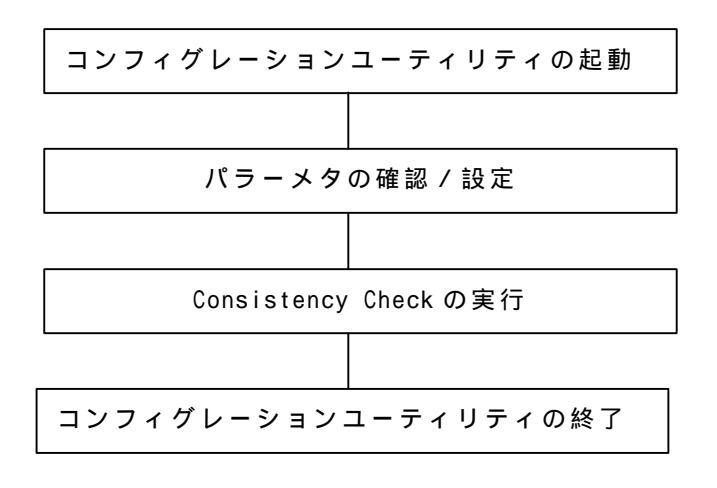

- 1. MegaRAIDO® Configuration Utilityを起動する。各種設定パラメータを確認する。
- 2.TOP メニューより、「Check Consistency」を選択する。
- 3.「Logical Drives」のウインドウが表示され、Consistency Checkを行う論理 ドライブを選択する。<F2>**キー**を押すと、表示されている全論理ドライブが 選択されます。
- 4 . 論理ドライブの選択をしたら、<F10>**キー**を押して、Consistency Checkを行います。 確認ウインドウが表示されるので、「Yes」を選択すると Consistency Check が実行 されます。
- 5.「Check Consistency Progress」ウインドウのメータが100%になったら、 Consistency Check は完了です。
- 6.<br />
  ESC>キーで TOP メニューまで戻ってください。

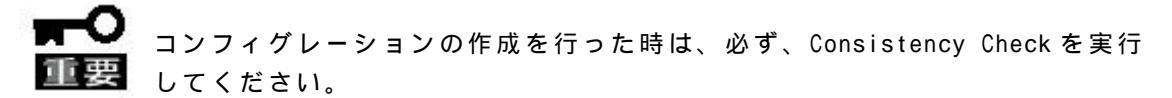

### 4.5 その他

<u>Select Adapter</u>

ディスクアレイコントローラを複数実装した場合に選択します。

各コンフィグレーションはコントローラ単位で行われます。

ディスクアレイコントローラの Adapter ナンバは、実装するPCIスロットによって決定 されます。

#### <u>Clear Configuration</u>

コンフィグレーション情報のクリアを行います。

「Clear Configuration」を実行すると、ディスクアレイコントローラ、ハードディスクの コンフィグレーション情報がクリアされます。

「Clear Configuration」を実行すると、ディスクアレイコントローラの全てのチャネルの コンフィグレーション情報がクリアされます。

<u>Make Online</u>

デッド状態のハードディスクをオンラインにすることができます。

### 予防保守

予防保守として、ハードディスクの不良ブロックの訂正を行うため、Consistency Checkを定期的に行ってください。

また、万一の場合に備え、データのバックアップを定期的に取って置くことをお勧めします。

### トラブルシューティング

ディスクアレイを構成している本体装置がうまく動作しないときや、ユーティリティが 正しく機能しないときは次の点について確認してください。また、該当する項目があっ たときは、処理方法に従った操作をしてください。

#### <u> O S をインストールできない</u>

- ディスクアレイコントローラのコンフィグレーションを行いましたか? Configuration Utilityを使って正しくコンフィグレーションしてください。
- システムドライブを複数作成していませんか? OSをインストールするときは、システムドライブを1つだけ作成してください。

#### <u>OSを起動できない</u>

- ディスクアレイコントローラのBIOS設定が変更されていませんか? Configuration Utilityを使って正しく設定してください。
- POSTで、ディスクアレイコントローラを認識していますか? ディスクアレイコントローラが正しく接続されていることを認識してから電源をON にしてください。 正しく接続していても認識されない場合は、ディスクアレイコントローラの故障が 考えられます。契約されている保守サービス会社、または購入された販売店へ連絡 してください。

#### リビルドができない

リビルドするハードディスクの容量が少なくありませんか? 故障したハードディスクと同じ容量のディスクを使用してください。

Consistency Check が実行されていませんか? Consistency Check 終了後、リビルドを開始してください。

#### <u>オートリビルドができない</u>

ハードディスクを交換(ホットスワップ)するときに十分な時間を空けましたか? オートリビルドを機能させるためには、ハードディスクを取り出してから取り付ける までの間に90秒以上の時間を空けてください。

#### 設定を間違えてませんか?

Configuration Utilityを使って、オートリビルドの設定を確認してください。

Consistency Check が実行されていませんか? Consistency Check 終了後、リビルドを開始してください。

#### <u>ハードディスクがDEADになった</u>

契約されている保守サービス会社、または購入された販売店へ連絡してください。